鶴見大学教職員メール 先進認証対応マニュアル (MacMail 用) ~IMAP アカウント修正手順~ 1 旧アカウントを削除する。

1.1 「メール」を起動し、メニューから「アカウント」をクリック。

| Ś | メールファイル          | 編集表      | ほデ メール | ルボックス              | メッセージ    | フォーマット | ウインドウ | ヘルプ |
|---|------------------|----------|--------|--------------------|----------|--------|-------|-----|
|   | メールについて          |          |        |                    |          |        |       |     |
|   | 環境設定             | ж,       |        |                    |          |        |       |     |
|   | アカウント            |          |        |                    | <b>L</b> |        |       |     |
|   | アカウントを追加         |          |        | <b>受信</b><br>0件のメッ | セージ      |        |       | Ē   |
|   | サービス             | >        |        |                    |          |        |       |     |
|   | メールを非表示          | 3CH      |        |                    |          |        |       |     |
|   | ほかを非表示<br>すべてを表示 | TMH      |        |                    |          |        |       |     |
|   | メールを終了           | жQ       |        |                    |          |        |       |     |
|   | tsurumi          | -u.ac.jp |        |                    |          |        |       |     |
|   | - ● 受信           | 2        |        |                    |          |        |       |     |
|   |                  |          |        |                    |          |        |       |     |
|   |                  |          |        |                    |          |        |       |     |

1.2 下図左のダイアログが表示されたら IMAP のアカウントを選択して
 「-」をクリック。注意ダイアログが表示されたら「すべてから削除」をクリック。

| <ul> <li>iCloud<br/>避務上とその限备備。         <ul> <li>iCloud<br/>ごとの四日番価。</li> <li>iCloud<br/>Microsoft Exchange<br/>Google*<br/>yahoo/<br/>Aol.         </li> </ul> </li> <li>iCloud キーチェーンを使用しているす<br/>ペてのコンピュータから IMAP アカウ<br/>ント*             @tsurumi-<br/>u.ac.jp*を削除しますか?             iCloud キーチェーンを使用しているす<br/>ペてのコンピュータから IMAP アカウ<br/>ント*             @tsurumi-<br/>u.ac.jp*を削除しますか?             iCloud キーチェーンを使用しているす<br/>べてのみオフにしますか?<br/>iCloud キーチェーンを使用しているす<br/>べてのみオフにしますか?<br/>iCloud キーチェーンを使用しているす<br/>でのみオフにしますか?<br/>いac.jp*を削除しますか?             が?             "から削除すると、この Mac Ral<br/>び*             "から削除されます。<br/>がのら削除         </li> </ul> |                                                                        | では、メール、連絡先、カレンダー、メッセージやその他のアプリケーション<br>↓ます。 | <u></u>                                                     |
|----------------------------------------------------------------------------------------------------|------------------------------------------------------------------------|---------------------------------------------|-------------------------------------------------------------|
| Microsoft Exchange         ント" @tsurumi-<br>u.ac.jp"を削除しますか? それとも、<br>このMacでのみオフにしますか?           Google"         いるこうのでのみオフにしますか?           yahoo/         コンピュータから削除すると、このMacお<br>び* ***********************************                                                                                                    | <ul> <li>iCloud</li> <li>連絡先とその他8個</li> <li>tsurumi-u.ac.jp</li> </ul> | iCloud                                      | iCloud キーチェーンを使用しているす<br>べてのコンピュータから IMAP アカウ               |
| Google"         iCloudキーチェーンを使用しているすべての<br>コンピュータから削除すると、このMac およ<br>び" "から削除されます。           yahoo!         アカウントをオフにする           AOI.         すべてから削除                                                                                                    | X-10                                                                   | Microsoft Exchange                          | ント"@tsurumi-<br>u.ac.jp"を削除しますか? それとも、<br>このMac でのみオフにしますか? |
| yahoo/         び*         *から削除されます。           AOI.         アカウントをオフにする           すべてから削除                                                                                                    |                                                                        | Google                                      | iCloud キーチェーンを使用しているすべての<br>コンピュータから削除すると、この Mac およ         |
| Aol.         アカウントをオフにする           すべてから削除         すべてから削除                                                                                                    |                                                                        | yahoo!                                      | び" "から削除されます。                                               |
| すべてから削除                                                                                                    |                                                                        | Aol                                         | アカウントをオフにする                                                 |
|                                                                                                    |                                                                        | AOI.                                        | すべてから削除                                                     |

1.3 以上で作業終了です。

## 2. Exchange アカウントを追加する。

2.1 「メール」を起動し、メニューから「アカウント」をクリック。

| Ć | <b>メール</b> ファイル | 編集 表示    | ミ メールボックス          | メッセージ | フォーマット | ウインドウ | ヘルプ |
|---|-----------------|----------|--------------------|-------|--------|-------|-----|
|   | メールについて         |          |                    |       |        |       |     |
|   | 環境設定            | ж.       |                    |       |        |       |     |
|   | アカウント           |          |                    |       |        |       |     |
|   | アカウントを追加        |          | <b>受信</b><br>0件のメッ | セージ   |        |       | Ē   |
|   | サービス            | >        |                    |       |        |       |     |
|   | メールを非表示         | 36H      |                    |       |        |       |     |
|   | ほかを非表示          | ₹₩H      |                    |       |        |       |     |
|   | すべてを表示          |          |                    |       |        |       |     |
|   | メールを終了          | ¥Q       |                    |       |        |       |     |
|   | tsurumi         | -u.ac.jp |                    |       |        |       |     |

2.2 下図左のダイアログが表示されたら左下の「+」をクリック。アカウントの種類が選択できるので「Microsoft Exchange」をクリック。下図右のダイアログのように遷移するので以下のように入力し「サインイン」をクリック。
 名前:任意

メールアドレス:登録するメールアドレス

| <ul> <li>・・・・・・・・・・・・・・・・・・・・・・・・・・・・・・・・・・・・</li></ul>          | -ネットアカウント Q ===<br>メール、運動先、カレンダー、メッセージやその他のアプリケーション |                                                 |
|------------------------------------------------------------------|-----------------------------------------------------|-------------------------------------------------|
| iCloud<br>通知人とや用き相…<br>の<br>サール・<br>Comme Canter<br>Canne Center | • iCloud<br>Microsoft Exchange<br>Google-<br>yahoo! | Microsoft Exchange<br>最初に、次の情報を入力してください:<br>名前: |
|                                                                  | Aol.                                                | メールアドレス: @tsurumi-u.ac.jp                       |
| + -                                                              | その他のアカウントを追加<br>?                                   | キャンセル サインイン                                     |

2.3 下図のダイアログが表示されたら「サインイン」をクリック。

|                    | Microso         | ft Exchange                |
|--------------------|-----------------|----------------------------|
| MicrosoftでEx       | change アカウントにサ- | インインしますか?                  |
| Exchangeアカウ<br>ます。 | ソント情報を検出するため    | に、メールアドレスは Microsoft に送信され |
|                    |                 |                            |

サインインが成功すると下図左のようなダイアログが表示されるので、「職場または学校アカウント」をクリックし、下図右のようにメールパスワード(共通パスワード)を入力し「サインイン」をクリック。

|                                                          | Microsoft          |
|----------------------------------------------------------|--------------------|
| このメールは、Microsoft の複数のアカウントで使われている<br>とうです。どのアカウントを使いますか? | ← @tsurumi-u.ac.jp |
|                                                          | パスワードの入力           |
| 職場または学校アカウント<br>IT 部署が作成<br>@tsurumi-u.ac.jp             | ••••••             |
| 個人のアカウント                                                 | パスワードを忘れた場合        |
| 名 <sup>お客様が作成</sup><br>@tsurumi-u.ac.jp                  | サインイン              |
| アカウント名を変更したいですか? 個人用 Microsoft アカウントの名前<br>を変更できます。      |                    |
| car ( corre                                              |                    |
| 別のアカウントでサインインする                                          |                    |
| 別のアカウントでサインインする<br><b>足</b> る                            |                    |

2.5 下図のようなダイアログが表示されたら、「完了」をクリック。 以上で追加作業は終了です。

| のアカウントで使用する | アプリケーションを選択してください |
|-------------|-------------------|
| 🗹 🔤 🛛 – N   |                   |
| 🖸 🔝 連絡先     |                   |
| 🗹 📅 カレンダー   |                   |
| 🛛 📒 リマインダー  | 6                 |
| 🛛 💳 x=      |                   |